## Kaltura

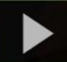

# Making a Copy of a Kaltura Video in D2L - Kaltura Tutorial

This tutorial is designed for faculty who have previous experience using D2L, and who have added videos to **My Media** in D2L. For further information, please contact <u>elearning@camosun.ca</u> for assistance.

#### Scenario

This tutorial will cover the steps involved when you wish to make a copy of a video in Kaltura, for example so that you can edit the copy while keeping the original intact.

#### Steps

- 1. Go to your course in D2L.
- 2. Go to My Media.

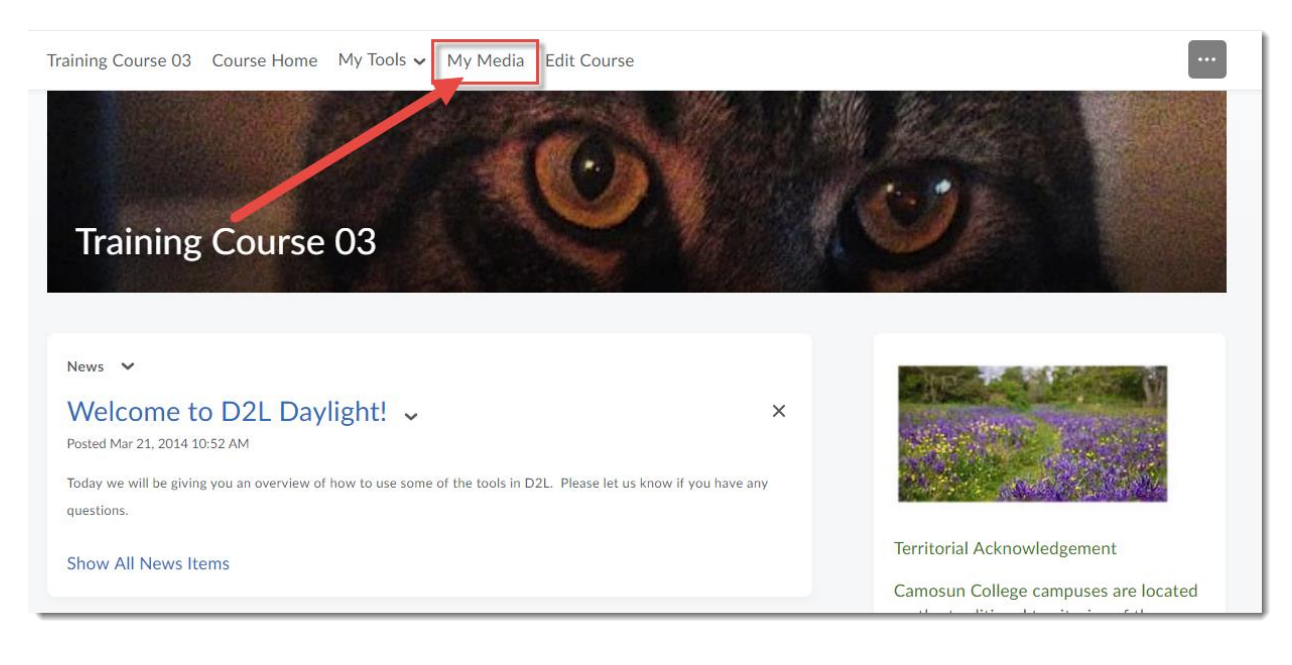

This content is licensed under a <u>Creative Commons Attribution 4.0 International Licence</u>. Icons by the <u>Noun</u> Project.

3. Click the title of the video you want to copy.

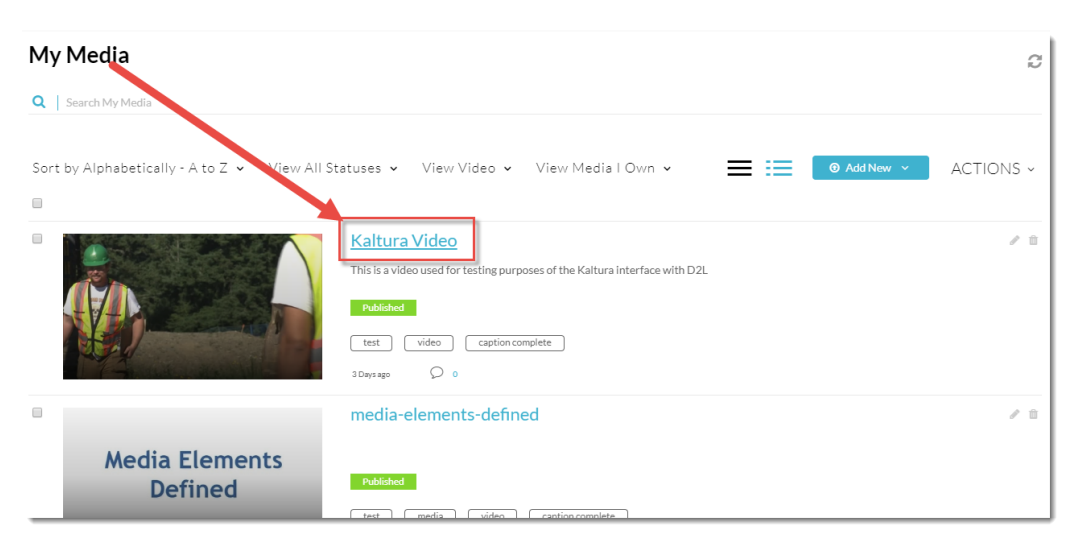

4. Scroll down, click Actions and select Launch Editor.

| <ul> <li>• • • • • • • • • • • • • • • • • • •</li></ul>                                                                                                    | © N X 2" (C                                           |
|----------------------------------------------------------------------------------------------------|-------------------------------------------------------|
| Kaltura Video                                                                                                    | Q 0                                                   |
| Details 🗞 Attachments < Share 🔍                                                                                                    | ← Back ACTIONS ~                                      |
| This is a video used for testing purposes of the Kaltura interface with D2L          test       video       caption complete         Appears In       Embedde_ v         Department/Program       eLearning         Course name and number       On-Demand Training         Term and Year       No term or year | Edit     Publish     Analytics                        |
| Comments                                                                                                    | Order Captions     Caption Requests     Launch Editor |
| Add a Comment                                                                                                    | Delete                                                |

This content is licensed under a Creative Commons Attribution 4.0 International Licence. Icons by the Noun Project.

5. If a Warning pops up, click **OK**. Click **Save a Copy**.

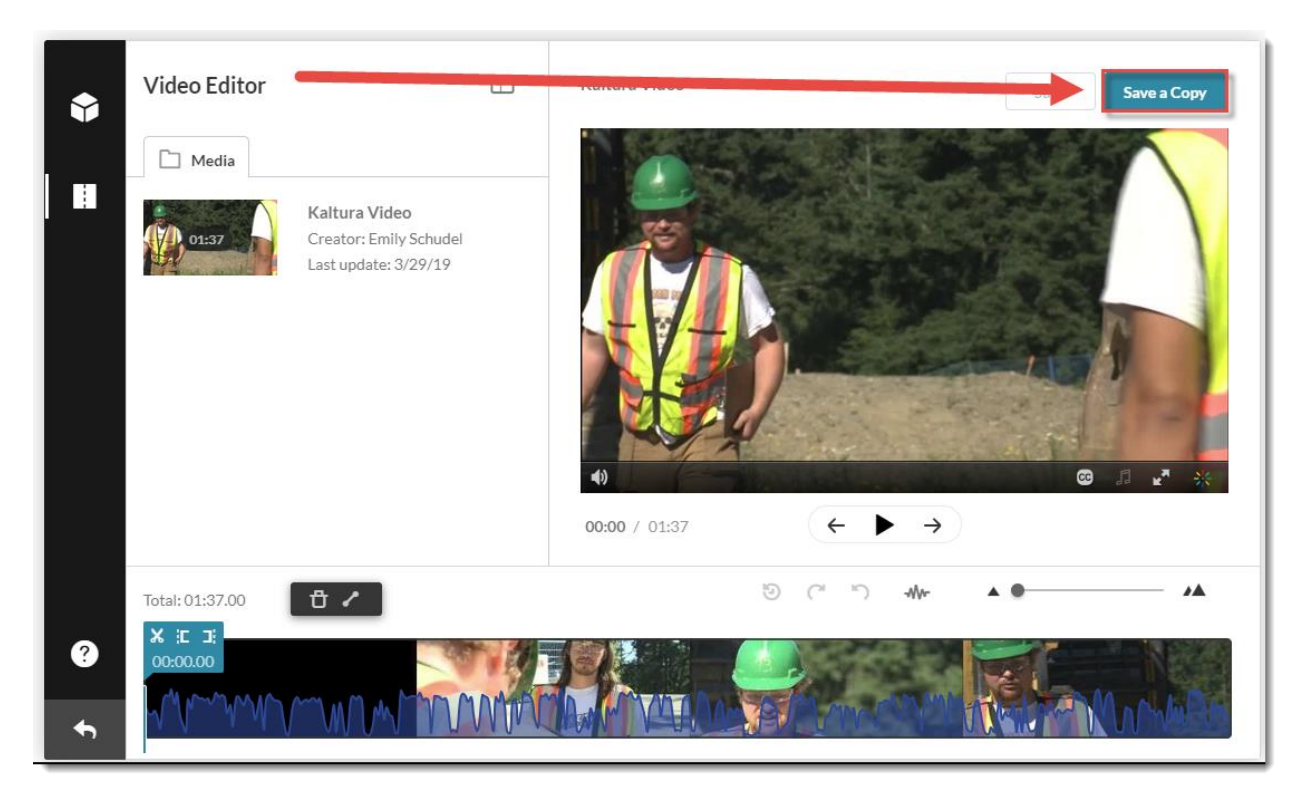

6. Give your copy a title and click **Create**.

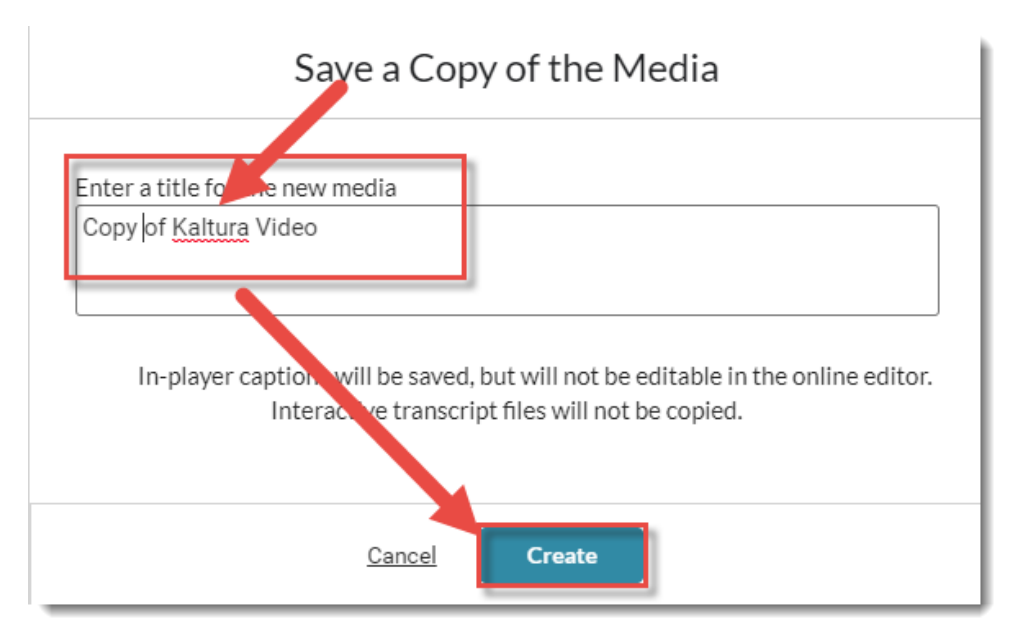

This content is licensed under a Creative Commons Attribution 4.0 International Licence. Icons by the Noun Project.

7. Click **Go to Media** Page to go to the copy, **Go to My Media** to return to Kaltura My Media, or **OK** to return to the Video Editor (which contains the original video).

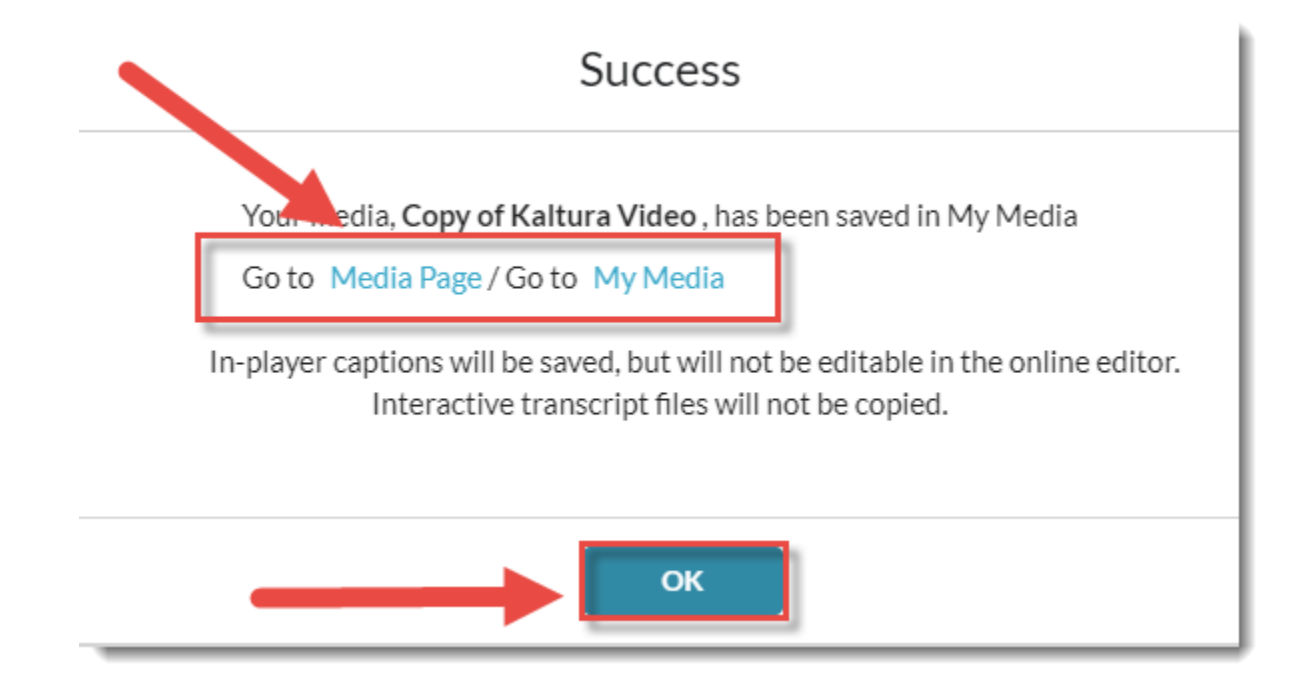

### Things to Remember

Once you have created a copy, you can open that copy and launch the Video Editor to make minor edits (clipping, trimming, etc.) to the copy. See the tutorial *Editing a Kaltura Video in D2L* for more information.

This content is licensed under a Creative Commons Attribution 4.0 International Licence. Icons by the Noun Project.